## Current Athlete ATS INSTRUCTIONS

If you have questions contact Seth Wolles: <a href="mailto:seth.wolles@nwciowa.edu">seth.wolles@nwciowa.edu</a>

- 1. Go to <u>nwciowa2.atsusers.com</u>
- 2. Enter your Athlete ID (should be your NWC ID number)
- 3. Password = whatever you chose when you created your profile
- 4. Click on Athlete Information

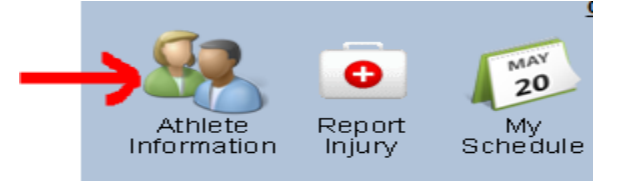

5. Review all your information and make any necessary changes.

6. Click Save Athlete Information

Save Athlete Information

- 7. Click on the Medical History Tab General Medical History Insurance Contacts Athlete Forms eFiles
- 8. Review information and make any necessary changes and click "Save Medical History"
  - a. If no changes are needed click "Verify Medical History"
- 9. Click on the Insurance Tab General Medical History Insurance Contacts Athlete Forms eFiles
- 10. Review information and click "edit" if changes are needed. Make necessary changes and click the check mark at the bottom.
  - a. If no changes are needed click "Verify Insurance Information"

| 11. Click | < Contacts Tab  |           |          |               |        |  |
|-----------|-----------------|-----------|----------|---------------|--------|--|
| General   | Medical History | Insurance | Contacts | Athlete Forms | eFiles |  |

- 12. Review information and click "edit" if changes are needed. Make necessary changes and click the check mark at the bottom.
  - a. If no changes are needed click "Verify Emergency Contact Information"
- 13. Click Athlete Forms Tab

| General | Medical History | Insurance | Contacts | Athlete Forms | eFiles |
|---------|-----------------|-----------|----------|---------------|--------|

14. Select Physical Form

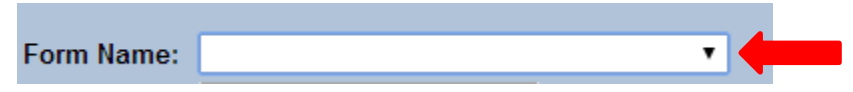

15. Click New

| Form Name: | Physical Form |   | T | New | Print/View |
|------------|---------------|---|---|-----|------------|
| Date:      | Select Date   | • |   |     |            |

- 16. Complete ALL questions (3 PAGES)
- 17. Click Save

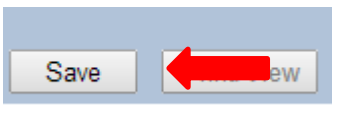

18. Click Print/View

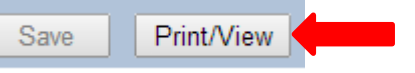

19. Click Print

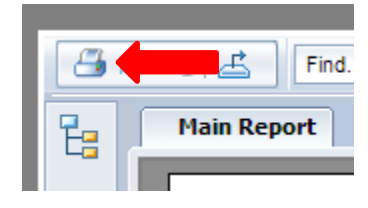

20. Click Return

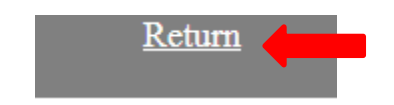

- 21. Bring Physical Form to Doctors office when you are completing your physical to have them sign.
- 22. Once all information is completed log out

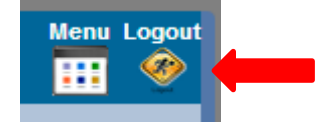